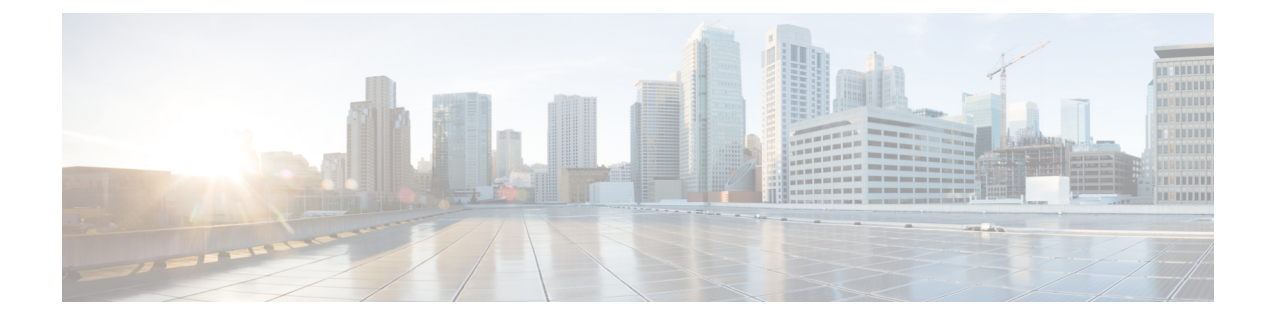

# **Firepower 2100** シリーズ デバイスでの **FXOS** サーバーアクセス設定の構成

[FXOSサーバーアクセス (FXOS Server Access)] セクションには、Firepower 2100 デバイスで FXOS サーバーアクセスを設定するためのページが含まれています。[FXOS サーバーアクセス (FXOS Server Access)]は、デバイスセレクタまたはポリシーセレクタの[デバイス管理 (Device Admin)]の下にあります。

ASA および Cisco Security Manager でサポートされる Firepower 2100 シリーズデバイスは次の とおりです。

- ・Cisco FPR-2110 適応型セキュリティアプライアンス
- Cisco FPR-2120 適応型セキュリティアプライアンス
- Cisco FPR-2130 適応型セキュリティアプライアンス
- Cisco FPR-2140 適応型セキュリティアプライアンス

この章は次のトピックで構成されています。

- [HTTPS] ページ (1 ページ)
- SSH ページ (SSH Page)  $(3 \sim ジ)$
- [SNMP] ページ (5 ページ)

# [HTTPS] ページ

[HTTPS] ページでは、HTTPS を介して FXOS サーバーにアクセスするようにデバイスを設定 できます。このプロトコルを使用して設定を展開すると、Cisco Security Manager では設定ファ イルが暗号化されてからデバイスに送信されます。

#### ナビゲーションパス

(デバイスビュー)デバイスポリシーセレクタから[プラットフォーム(Platform)]>[デバイス管理(Device Admin)]>[FXOSサーバーアクセス(FXOS Server Access)]>[HTTPS] を選択します。

 (ポリシービュー)ポリシータイプセレクタから [PIX/ASA/FWSM プラットフォーム (PIX/ASA/FWSM Platform)]>[デバイス管理(Device Admin)]>[FXOS サーバーアクセス(FXOS Server Access)]>[HTTPS]を選択します。共有ポリシー セレクタから既存のポリシーを選択するか、または新しいポリシーを作成します。

#### 関連項目

• [HTTPSの追加(Add HTTPS)]/[HTTPSの編集(Edit HTTPS)] ダイアログボックス (2 ページ)

#### フィールド リファレンス

#### 表 1: [HTTPS] ページ

| 要素            | 説明                                                                                              |
|---------------|-------------------------------------------------------------------------------------------------|
| 操作            | 許可アクションにより、IP アドレスとポートを使用して Firepower 2100 シ<br>リーズ デバイスを設定できます。IPv4 および IPv6 アドレスをサポートし<br>ます。 |
| インターフェイス      | HTTPS が設定されているデバイスインターフェイスの名前。ブリッジグ<br>ループ (BG) インターフェイスでは HTTPS を設定できません。                      |
| IPアドレス        | デバイスの IP アドレス。アドレスは IPv4 または IPv6 アドレスです。                                                       |
| [ポート (Port) ] | FXOS サーバーとの通信が行われるポート。                                                                          |

### [HTTPSの追加(Add HTTPS)]/[HTTPSの編集(Edit HTTPS)] ダイアログ ボックス

[HTTPS構成の追加(Add HTTPS Configuration)]ダイアログボックスを使用して、HTTPSルールを作成します。セキュリティアプライアンスは、このサーバを自動的にポーリングして、イメージおよび設定の更新がないかどうかを確認します。

[HTTPS構成の編集(Edit HTTPS Configuration)]ダイアログボックスは、[HTTPS構成の追加 (Add HTTPS Configuration)]ダイアログボックスと同じです。次の説明は両方に適用されま す。

#### ナビゲーションパス

[HTTPS構成の追加(Add HTTPS Configuration)] および [HTTPS構成の編集(Edit HTTPS Configuration)] ダイアログボックスには、[HTTPS] ページ(1ページ)からアクセスできます。

フィールドリファレンス

#### 表 2 : [HTTPS構成の追加(Add HTTPS Configuration)]/[HTTPS構成の編集(Edit HTTPS Configuration)] ダイアログボック ス

| 要素            | 説明                                                                                  |
|---------------|-------------------------------------------------------------------------------------|
| 操作            | [許可 (Permit)]を選択します。                                                                |
| インターフェイス      | [選択(Select)]をクリックし、インターフェイスを選択します。ブリッジ<br>グループ(BG)インターフェイスは HTTPS では設定できません。        |
| IPアドレス        | [選択(Select)]をクリックして、FXOSサーバーにアクセスできるデバイスの IP アドレスを選択します。アドレスは IPv4 または IPv6 アドレスです。 |
| [ポート (Port) ] | ページを保存すると、この値はデフォルトで3443に設定されます。FXOS<br>サーバーとの通信が行われるポートも入力できます。                    |

# SSH ページ (SSH Page)

[Secure Shell] ページを使用して、SSH プロトコルを使用した Firepower 2100 シリーズデバイス への FXOS サーバーアクセスを許可するポートを設定します。ルールでは、特定の IP アドレ スとネットマスクへの SSH アクセスが許可されます。

ナビゲーションパス

- (デバイスビュー) デバイスポリシーセレクタから [プラットフォーム (Platform)]>[デ バイス管理 (Device Admin)]>[FXOSサーバーアクセス (FXOS Server Access)]>[SSH] を選択します。
- (ポリシービュー)ポリシータイプセレクタから [PIX/ASA/FWSMプラットフォーム (PIX/ASA/FWSM Platform)]>[デバイス管理(Device Admin)]>[FXOSサーバーアクセス(FXOS Server Access)]>[SSH]を選択します。共有ポリシー セレクタから既存のポリシーを選択するか、または新しいポリシーを作成します。

#### 関連項目

• [HTTPSの追加(Add HTTPS)]/[HTTPSの編集(Edit HTTPS)] ダイアログボックス (2 ページ)

フィールド リファレンス

表 3:SSHページ (SSH Page)

| 要素            | 説明                                                                                                    |
|---------------|----------------------------------------------------------------------------------------------------|
| 操作            | 許可アクションにより、FXOSサーバーにアクセスするためのIPアドレス<br>とポートを使用して Firepower 2100 シリーズ デバイスを設定できます。<br>IPv4 および IPv6 アドレスをサポートします。 |
| インターフェイス      | SSHが設定されているデバイスインターフェイスの名前。ブリッジグルー<br>プ(BG)インターフェイスでは SSH を設定できません。                                              |
| IPアドレス        | デバイスの IP アドレス。アドレスは IPv4 または IPv6 アドレスです。                                                                        |
| [ポート (Port) ] | FXOS サーバーとの通信が行われるポート。                                                                                           |

### [SSHホストの追加(AddSSHHost)]/[SSHホストの編集(EditSSHHost)] ダイアログボックス

[SSH構成の追加(Add SSH Configuration)]ダイアログボックスを使用して、SSH ルールを作成します。セキュリティアプライアンスは、このサーバを自動的にポーリングして、イメージおよび設定の更新がないかどうかを確認します。

[SSH構成の編集(Edit SSH Configuration)]ダイアログボックスは、[SSH構成の追加(Add SSH Configuration)]ダイアログボックスと同じです。次の説明は両方に適用されます。

#### ナビゲーションパス

[SSH構成の追加(Add SSH Configuration)] および [SSH構成の編集(Edit SSH Configuration)] ダイアログボックスには、[HTTPS] ページ (1ページ)からアクセスできます。

#### フィールドリファレンス

表 4: [SSH構成の追加(Add SSH Configuration)][SSH構成の編集(Edit SSH Configuration)] ダイアログボックス

| 要素       | 説明                                                                                  |
|----------|-------------------------------------------------------------------------------------|
| 操作       | [許可 (Permit)]を選択します。                                                                |
| インターフェイス | [選択(Select)]をクリックし、インターフェイスを選択します。ブリッジ<br>グループ(BG)インターフェイスはSSHでは設定できません。            |
| IPアドレス   | [選択(Select)]をクリックして、FXOSサーバーにアクセスできるデバイスの IP アドレスを選択します。アドレスは IPv4 または IPv6 アドレスです。 |

| 要素            | 説明                                                               |
|---------------|------------------------------------------------------------------|
| [ポート (Port) ] | ページを保存すると、この値はデフォルトで3022に設定されます。FXOS<br>サーバーとの通信が行われるポートも入力できます。 |

## [SNMP] ページ

SNMPは、ネットワークデバイス間での管理情報の交換を容易にするアプリケーション層プロ トコルです。SNMPページを使用して、SNMPによる監視のために Firepower 2100 シリーズデ バイスを設定できます。

#### ナビゲーションパス

- (デバイスビュー)デバイスポリシーセレクタから[プラットフォーム(Platform)]>[デバイス管理(Device Admin)]>[FXOSサーバーアクセス(FXOS Server Access)]>[SNMP] を選択します。
- (ポリシービュー)ポリシータイプセレクタから [PIX/ASA/FWSMプラットフォーム (PIX/ASA/FWSM Platform)]>[デバイス管理(Device Admin)]>[FXOSサーバーアクセス(FXOS Server Access)]>[SNMP]を選択します。共有ポリシー セレクタから既存のポリシーを選択するか、または新しいポリシーを作成します。

#### 関連項目

• [SNMPの追加(Add SNMP)]/[SNMPの編集(Edit SNMP)] ダイアログボッス (6 ページ)

フィールド リファレンス

表 5:[SNMP]ページ

| 要素            | 説明                                                                                                    |
|---------------|----------------------------------------------------------------------------------------------------|
| 操作            | 許可アクションにより、FXOSサーバーにアクセスするためのIPアドレス<br>とポートを使用して Firepower 2100 シリーズ デバイスを設定できます。<br>IPv4 および IPv6 アドレスをサポートします。 |
| インターフェイス      | SNMP が設定されているデバイスインターフェイスの名前。ブリッジグ<br>ループ (BG) インターフェイスでは SSH を設定できません。                                          |
| IPアドレス        | デバイスの IP アドレス。アドレスは IPv4 または IPv6 アドレスです。                                                                        |
| [ポート (Port) ] | FXOS サーバーとの通信が行われるポート。                                                                                           |

### [SNMPの追加(Add SNMP)]/[SNMPの編集(Edit SNMP)]ダイアログ ボッス

[SNMP 構成の追加(Add SNMP Configuration)]ダイアログボックスを使用して、SNMP ルー ルを作成します。セキュリティアプライアンスは、このサーバを自動的にポーリングして、イ メージおよび設定の更新がないかどうかを確認します。

[SNMP 構成の編集(Edit SNMP Configuration)] ダイアログボックスは、[SNMP 構成の追加 (Add SNMP Configuration)] ダイアログボックスと同じです。次の説明は両方に適用されま す。

#### ナビゲーションパス

[SNMP構成の追加(Add SNMP Configuration)] および [SNMP構成の編集(Edit SNMP Configuration)] ダイアログボックスには、[SNMP] ページ (5 ページ) からアクセスできま す。

#### フィールドリファレンス

表 6: [SNMP構成の追加(Add SNMP Configuration)]/[SNMP構成の編集(Edit SNMP Configuration)] ダイアログボックス

| 要素            | 説明                                                                                  |
|---------------|-------------------------------------------------------------------------------------|
| 操作            | [許可 (Permit)]を選択します。                                                                |
| インターフェイス      | [選択 (Select)]をクリックし、インターフェイスを選択します。ブリッジ<br>グループ (BG) インターフェイスは、SNMP で構成できません。       |
| IPアドレス        | [選択(Select)]をクリックして、FXOSサーバーにアクセスできるデバイスの IP アドレスを選択します。アドレスは IPv4 または IPv6 アドレスです。 |
| [ポート (Port) ] | ページを保存すると、この値はデフォルトで3161に設定されます。FXOS<br>サーバーとの通信が行われるポートも入力できます。                    |

翻訳について

このドキュメントは、米国シスコ発行ドキュメントの参考和訳です。リンク情報につきましては 、日本語版掲載時点で、英語版にアップデートがあり、リンク先のページが移動/変更されている 場合がありますことをご了承ください。あくまでも参考和訳となりますので、正式な内容につい ては米国サイトのドキュメントを参照ください。